## Osnove mikroprocesorske elektronike

## Vaja 1: Uporaba ISP programatorja

## Prvi priklop programatorja

ISP (In-circuit Serial Programmer) programator AVR911\_USB je predelana verzija atmelovega programatorja AVR911. Namesto prilagodilnika nivojev MAX232 uporablja USB v RS232 pretvornik FT232R. Ko prvič priključimo programator na osebni računalnik, se naložijo gonilniki za virtualni COM port. Če računalnik nima ustreznih gonilnikov jih dobimo na internetni strani proizvajalca FTDI: <u>http://www.ftdichip.com/Drivers/VCP.htm</u>. Z upraviteljem naprav moramo preveriti katera številka COM porta je bila dodeljena programatorju. Upravitelj naprav odpremo tako, da v Windows Explorerju z desnim gumbom kliknemo na »Computer« in v meniju izberemo »Manage«.

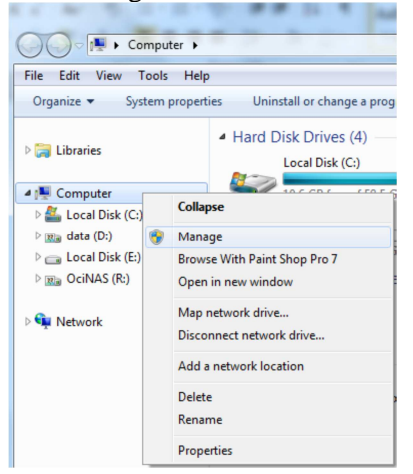

V seznamu na levi strani okna izberemo »Device manager«, nato na v upravitelju naprav (na desni strani okna) poiščemo »Ports (COM & LPT)«. Programator se bo pojavil kot »USB Serial Port (COMx)« (x je dodeljena številka COM porta).

| 🔚 Computer Management                                                                                                    |                                                                                                    |                                     | 🦚 Avr-Osp II - ATtiny2                                                     | 313                      |                  |
|----------------------------------------------------------------------------------------------------|----------------------------------------------------------------------------------------------------|-------------------------------------|----------------------------------------------------------------------------|--------------------------|------------------|
| File Action View Help                                                                                                    |                                                                                                    |                                     | Program   Fuse Bits   Lo                                                   | ock Bits Advanced Config | ure Help         |
| Computer Management (Local<br>Computer Management (Local<br>Computer Local Versa and Groups<br>Computer Management<br>Storage<br>Disk Management<br>Storage<br>Disk Management<br>Storage<br>With Management<br>Storage<br>With Management<br>Storage<br>Management<br>Storage<br>Storage<br>Management<br>Storage<br>Storage | icW7<br>Batteies<br>Bluetooth Radios<br>Computer<br>Disk drives<br>Disk drives<br>Disk drives<br>Human Interface Devices<br>De ATA/ATAPI controllers<br>EEE 134 Bus host controllers<br>EEE 134 Bus host controllers<br>Be ATA/ATAPI controllers<br>Be ATA/ATAPI controllers<br>Be ATA/ATAPI controllers<br>More and other pointing devices<br>More and other pointing devices<br>More and other pointing devices<br>More and other pointing devices<br>More and other pointing devices<br>More and other pointing devices<br>More and other pointing devices<br>More and the repointing devices<br>More and the repointing devi | Actions Device Manager More Actions | Communication Setup<br>Port<br>COM 5 •<br>Protocol<br>• AVR911<br>• OSP II | Baud<br>115,200 •        | General Settings |

Če je številka COM porta višja od 9, jo je treba nastaviti na manj. (Vsakič ko priključimo na računalnik kakšno napravo, ki ima svoj COM port, ji računalnik dodeli številko in številko rezervira za

to napravo, tudi ko ta ni priključena. Zato lahko izgleda, kot da ima računalnik mnogo COM številk v uporabi, čeprav naprave trenutno niso priključene in so številke v resnici proste.)

Z miško dvo-kliknemo na »USB Serial Port (COMx)«. V oknu, ki se pojavi, izberemo zavihek »Port Settings« in kliknemo na gumb »Advanced...«.

| SB Serial Port (COM2) Properties     | ×                |
|--------------------------------------|------------------|
| General Port Settings Driver Details |                  |
| Bits per second:                     | 9600 👻           |
| Data bits:                           | 8 •              |
| Parity:                              | None             |
| Stop bits:                           | 1 •              |
| Flow control:                        | None             |
| Ad                                   | Restore Defaults |
|                                      |                  |
|                                      |                  |
|                                      |                  |
|                                      | OK Cancel        |

Tu lahko nastavimo številko COM porta in »Latency Timer (msec)«. Latency Timer nastavimo na 1. S tem bistveno pohitrimo programiranje.

| COM Port Number:                    | ОК                       |                                |          |
|-------------------------------------|--------------------------|--------------------------------|----------|
| USB Transfer Sizes                  | Cancel                   |                                |          |
| Select lower settings to correct pe | rformance problems at lo | w baud rates.                  | Defaulte |
| Select higher settings for faster p | erformance.              |                                | Deraults |
| Receive (Bytes): 4096 🔻             |                          |                                |          |
| Transmit (Bytes):                   |                          |                                |          |
| BM Options                          |                          | Miscellaneous Options          |          |
| Select lower settings to correct re | sponse problems.         | Serial Enumerator              | 5        |
| Latency Timer (msec):               | 1 -                      | Serial Printer                 |          |
|                                     | -                        | Cancel If Power Off            |          |
| Timeouts                            |                          | Event On Surprise Removal      |          |
| Minimum Read Timeout (msec):        | 0 -                      | Set RTS On Close               |          |
|                                     |                          | Disable Meders Chil At Startur |          |

Ko končamo z nastavitvami in zapremo vsa okna, je dobro programator izključiti iz računalnika in ga nazaj vključiti.

## Nastavitve programa Avr OSP II

Programator AVR911\_USB uporabljamo s programom Avr OSP II. Dobimo ga lahko na naslovu <u>http://www.esnips.com/web/AtmelAVR</u> ali na domači strani predmeta Osnove Mikroprocesorske elektronike <u>http://lpvo.fe.uni-lj.si/izobrazevanje/1-stopnja-vs/osnove-mikroprocesorske-elektronike-ome/</u> (tu so zraven še datoteke z opisi procesorjev, ki jih pri originalni verziji ni – te so potrebne, če ne uporabljaš AVR Studia 4). Najprej moramo nastaviti COM port, hitrost in tip programatorja. To nastavimo v zavihku »Configure«:

| 🔷 Avr-Osp II - ATtiny2313                                                                                                    |                                                                                                    |  |  |  |
|----------------------------------------------------------------------------------------------------|----------------------------------------------------------------------------------------------------|--|--|--|
| Program Fuse Bts Lock Bts Advanced Configur<br>Communication Setup<br>Port Baud<br>COM 2 T [115,200 T<br>Protocol<br>C AVR911<br>C OSP II | e Help  <br>General Settings<br>I Restore current settings on startup<br>I Prompt before programming fuses<br>I Number of calibration bytes to send "U" |  |  |  |
|                                                                                                    |                                                                                                    |  |  |  |

V zavihku »Program«, skupini »Auto program settings« vključimo vse tri zastavice. Če bo vaš program malo daljši, lahko zastavico »Verify device after programming« izključita in s tem skrajšate čas programiranja.

| 🔷 Avr-Osp II - ATtiny2313A                                                                                                    |                                                                                                    |  |  |  |  |
|----------------------------------------------------------------------------------------------------|----------------------------------------------------------------------------------------------------|--|--|--|--|
| Program Fuse Bits   Lock Bits   Advanced   Configu<br>Device<br>ATtiny2313A  Auto Detect<br>Fissh size = 2048<br>EEProm size = 128<br>Page size = 32 | re   Help  <br>Auto program settings<br>↓ Erase device before programming<br>↓ Verfy device after programming<br>↓ Send Exit after programming |  |  |  |  |
| Signature     - 0x12 0x51 0x0A       FLASH     mojprogram hex     Browse       Program     Verify     Read                                           | Erase Device Auto Send Ext EEPROM Frogram Verfy Read                                                                                           |  |  |  |  |
| FLASH Range         Stat:         End:           Use range         0x00         0x00                                                                 | Use range         End:           Use range         0x00         0x00                                                                           |  |  |  |  |
| L R<br>C P<br>Y                                                                                                    |                                                                                                    |  |  |  |  |

Ko je vse nastavljeno, priključimo programator na mikrokrmilnik. Če je kratkospojnik JP1 sklenjen, procesor ne sme biti priključen na svoje napajanje, če je razklenjen, pa mora biti priključen na svoje napajanje (kratkospojnik JP2 je potreben samo pri izdelavi programatorja – pri normalni uporabi mora biti razklenjen).

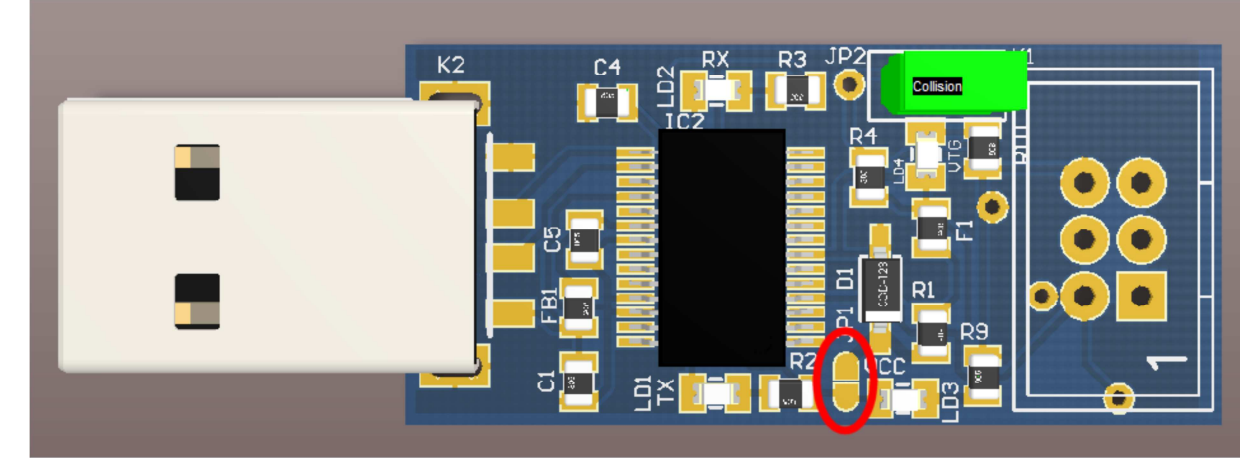

V Avr-Osp II kliknemo »Auto Detect«. Če je vse v redu, bo program ugotovil kateri mikrokrmilnik je priključen. Preden naložimo program, je dobro preveriti stanje zastavic (zavihek »Fuse«). Označena mora biti zastavica »Serial program downloading SPI enabled« in zastavica za ustrezni oscilator.

**POZOR:** Če izberete zunanji oscilator, a ta ni priključen, ne morete več programirati procesorja (tudi zastavic ne morete več spreminjati).

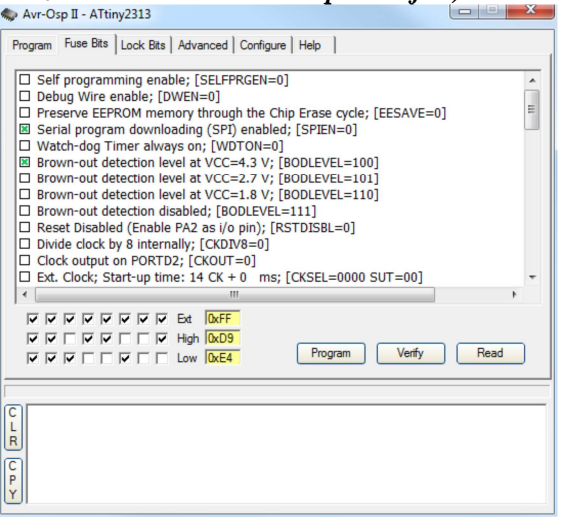

Priporočljivo je vključiti »Brown-out detection« (BOD), ki poskrbi, da se procesor pravilno resetira, če napajanje za trenutek prekinemo. Nivo nastavite malo pod napajalno napetost.

Program, ki smo ga prevedli (ali kje dobili), prenesemo v mikrokrmilnik tako, da na zavihku »Program« v skupini »Flash« v vpisno polje vpišemo pot do naše .hex datoteke. Nato kliknemo gumb »Program« (tudi iz skupine »Flash«). EEPROMa ponavadi ni treba programirat. Ko je mikrokrmilnik sprogramiran, začne program takoj teči.